### How to Connect iPad to WiFi or Mobile Hotspot/ Cómo conectar el iPad a WiFi o Punto de acceso móvil

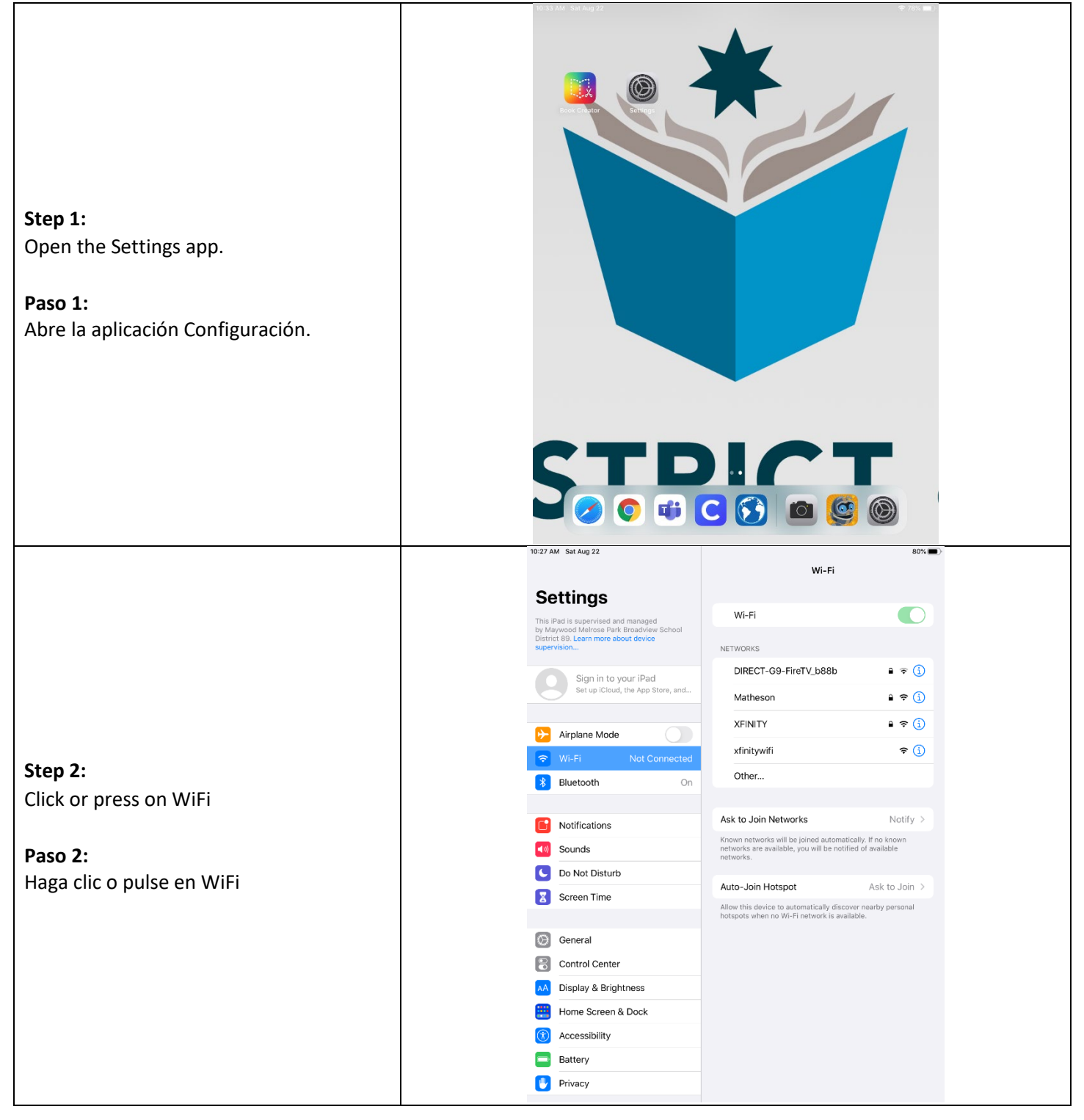

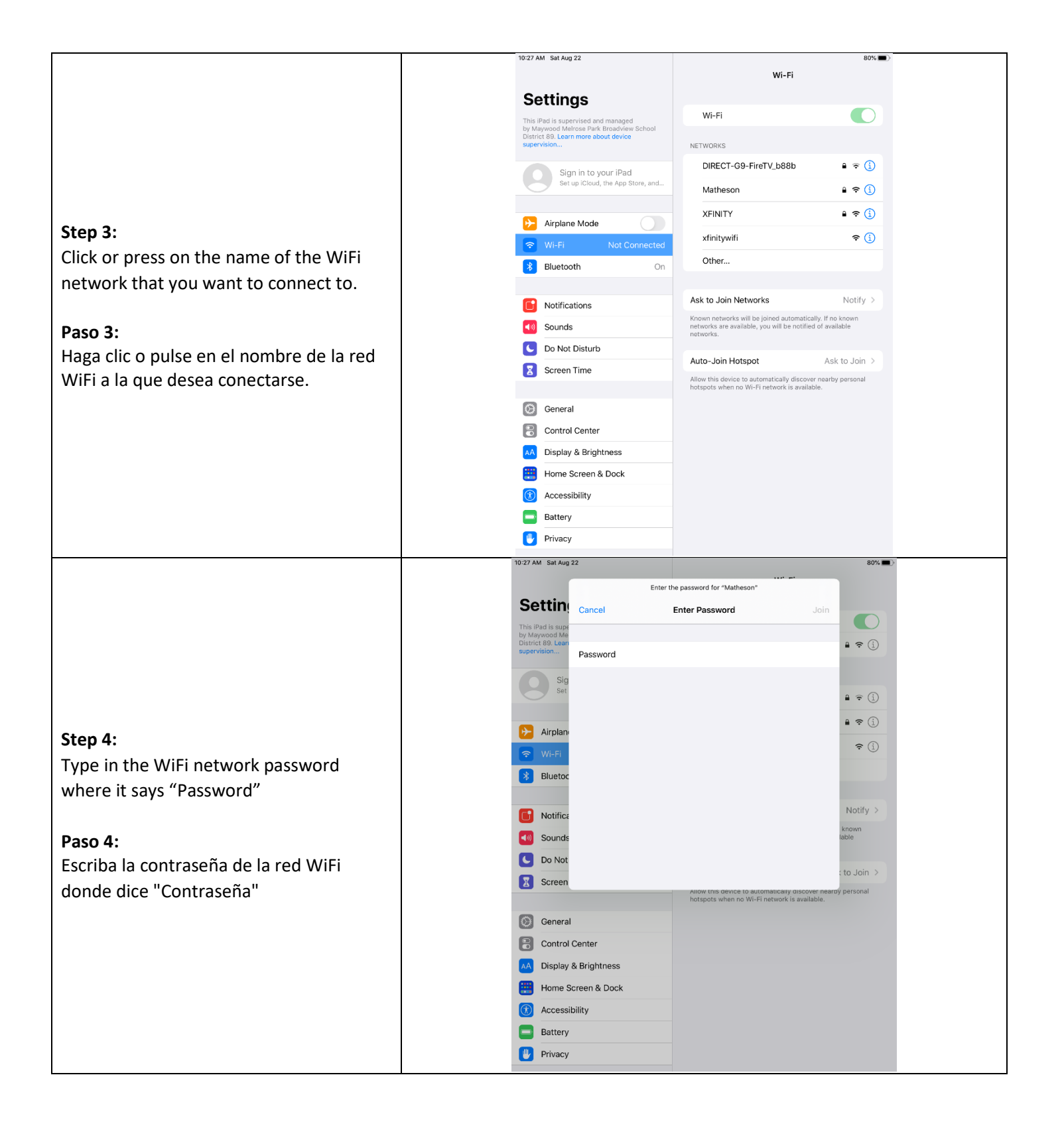

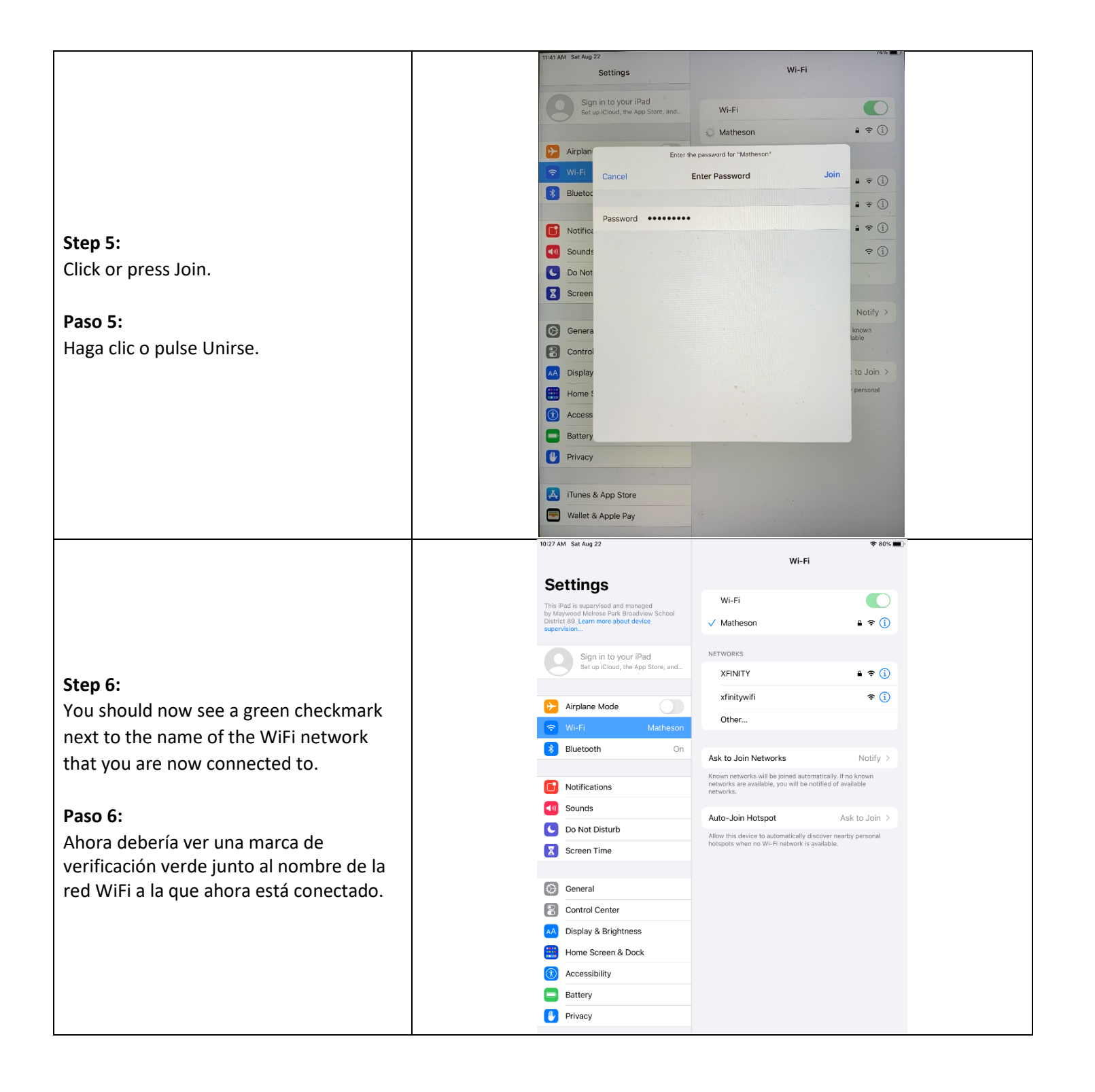

### How to Access Clever on the iPad/ Cómo acceder a Clever en el iPad

**Step 1:** Tap or Click on the Clever app

Paso 1: Toque o haga clic en la aplicación Clever

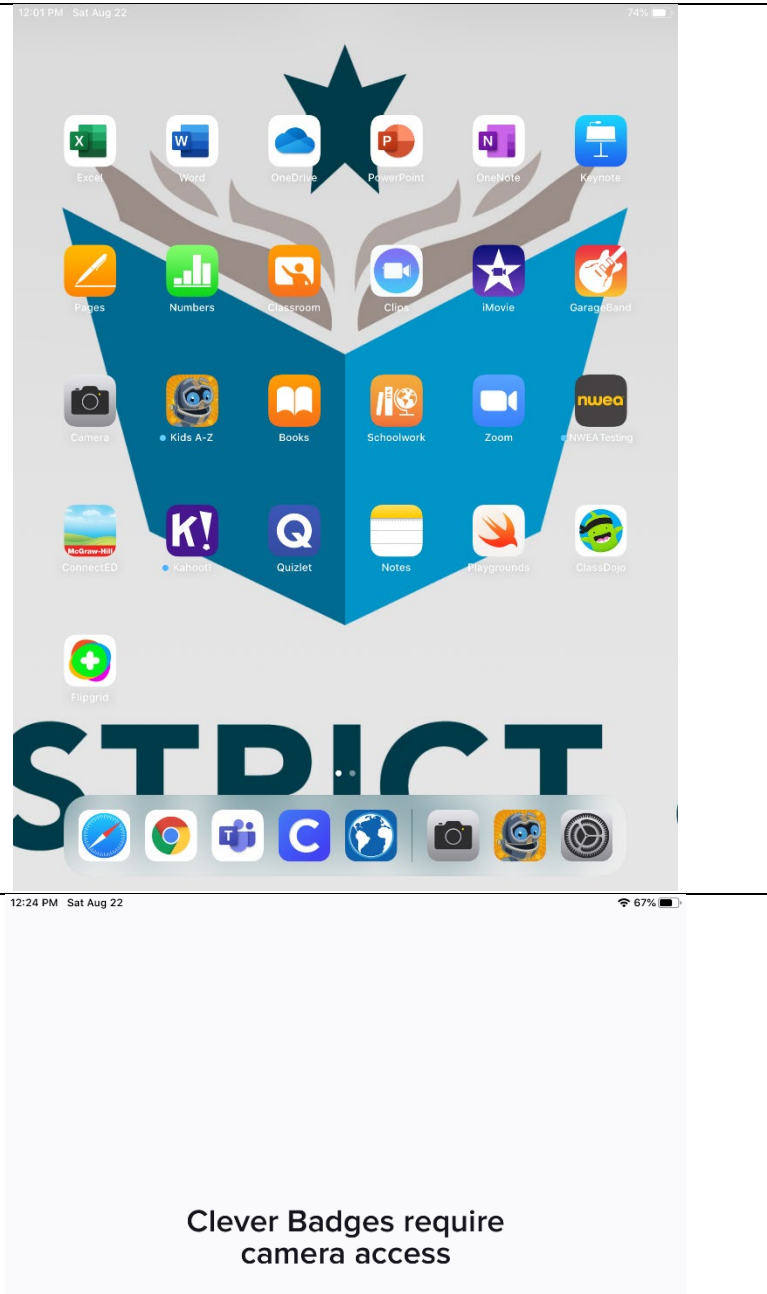

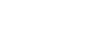

Step 2:

Paso 2: Opción A: Inicie sesión con la insignia Clever Si se le solicita, pulse o haga clic en el botón para permitir el acceso inteligente a la cámara Opción B: Iniciar sesión con nombre de usuario y contraseña

**Option A: Sign-in with Clever Badge** 

Clever access to the camera

If prompted, Click or tap the button to allow

**Option B: Sign-In with username & password** 

Click or tap on Log in with username/password

Haga clic o pulse en Iniciar sesión con nombre de usuario/contraseña

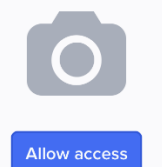

Or ask your teacher for help

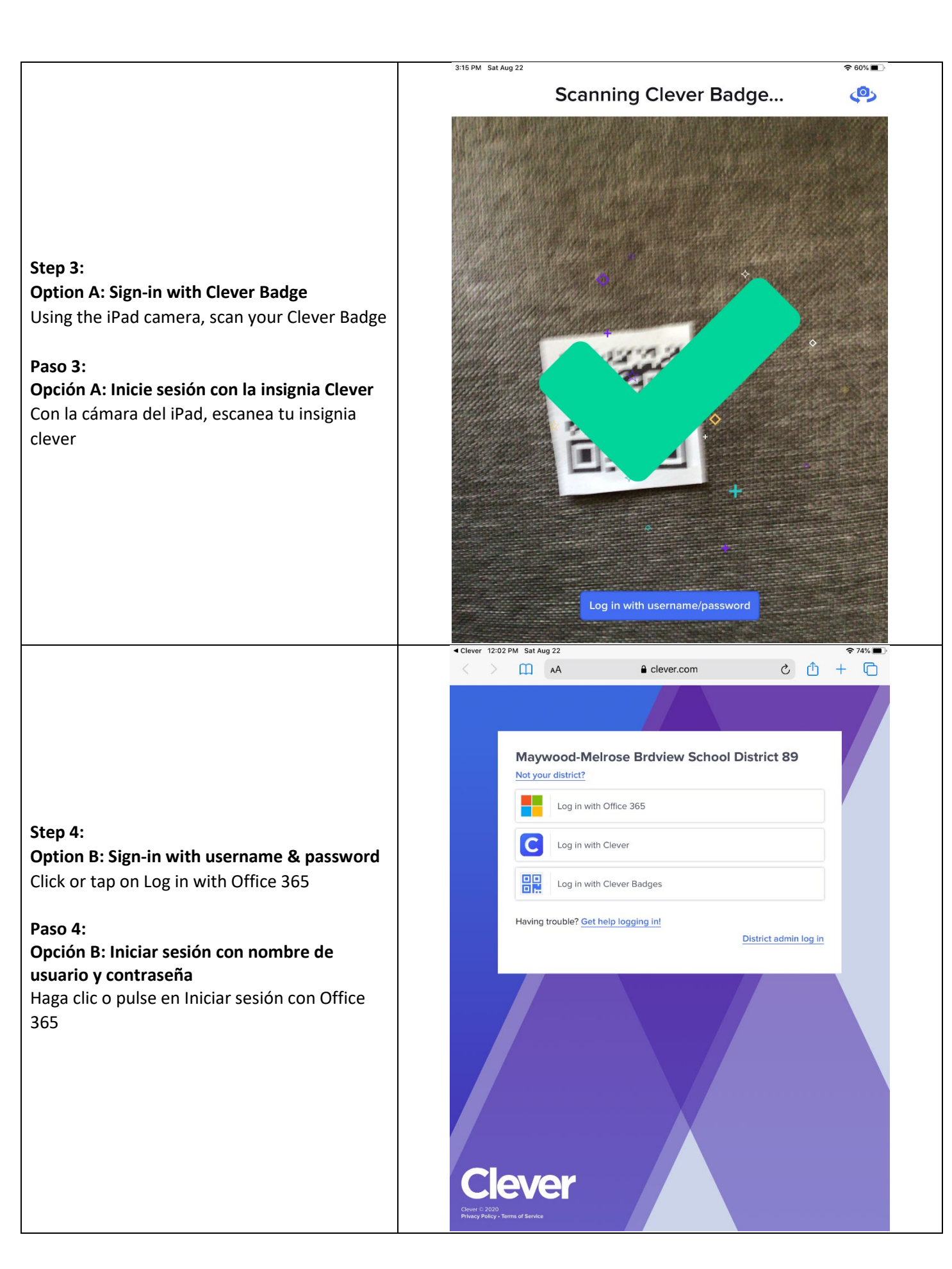

### Step 5:

**Option B: Sign-in with username & password** Type in your user name (email address) where it says Email, phone, or Skype and then click or tap Next

User Name = Student Email Address firstname.lastname@d89student.org

#### Paso 5:

# Opción B: Iniciar sesión con nombre de usuario y contraseña

Escriba su nombre de usuario (dirección de correo electrónico) donde dice Correo electrónico, teléfono o Skype y, a continuación, haga clic o pulse En siguiente

Nombre de usuario: Dirección de correo electrónico del alumno <u>firstname.lastname@d89student.org</u>

### Step 6:

**Option B: Sign-in with username & password** Type in your password (student ID #) where is says Password and then click or tap Sign In

Password = Student ID # (2000XXXXX)

### Paso 6:

# Opción B: Iniciar sesión con nombre de usuario y contraseña

Escriba su contraseña (ID de estudiante) donde se indica Contraseña y, a continuación, haga clic o pulse en Iniciar sesión

Contraseña = Identificación del estudiante # (2000XXXXX)

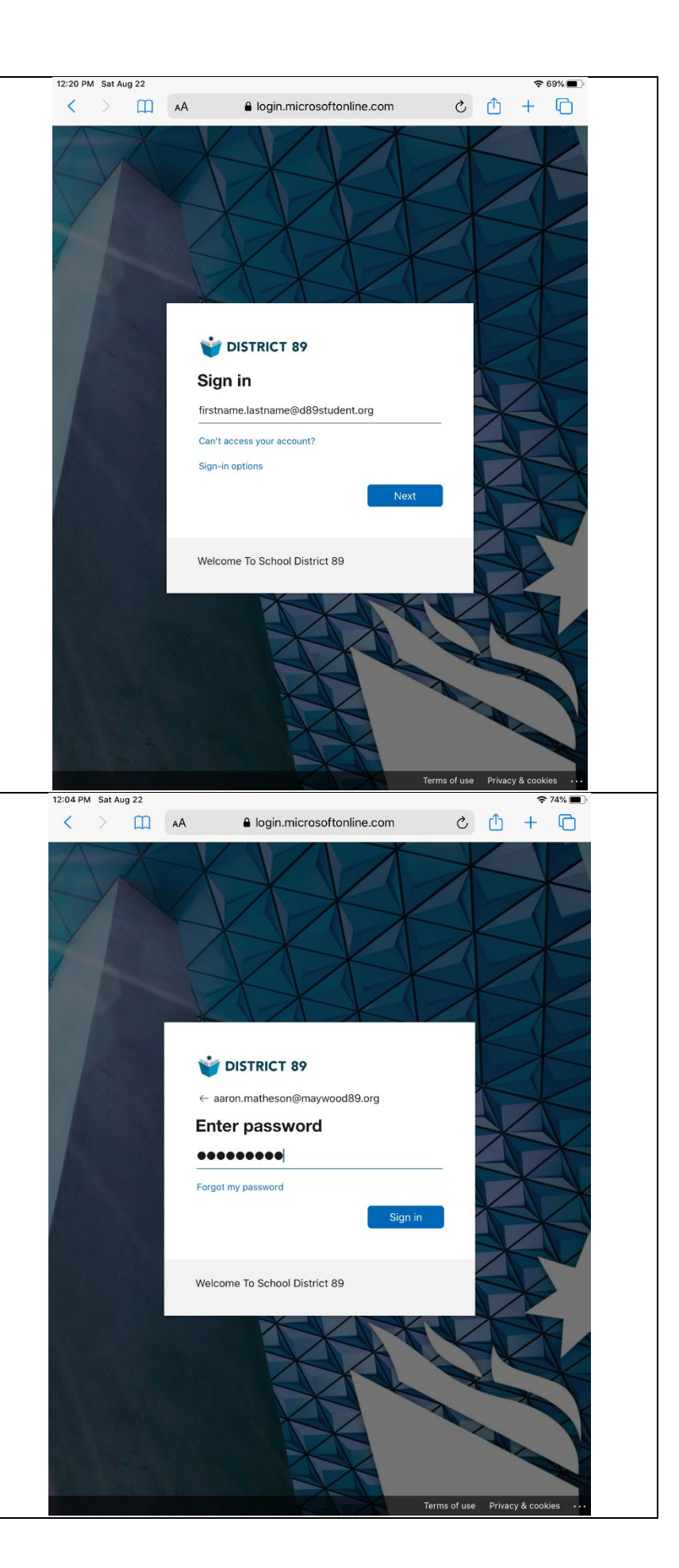

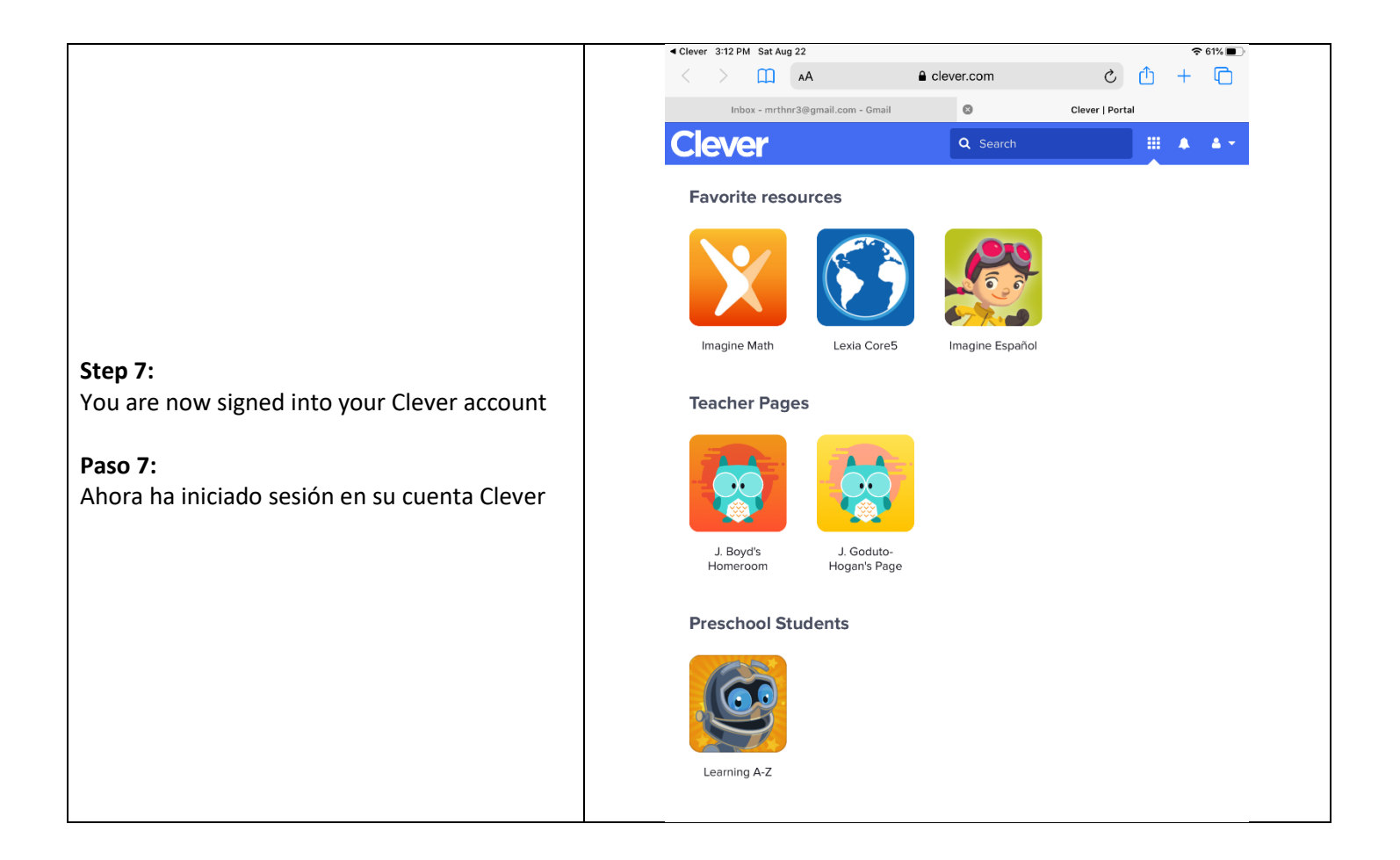

How to Access Zoom via a link on a Clever Teacher Page on the iPad/ Cómo acceder al zoom a través de un enlace en una página de profesor inteligente en el iPad

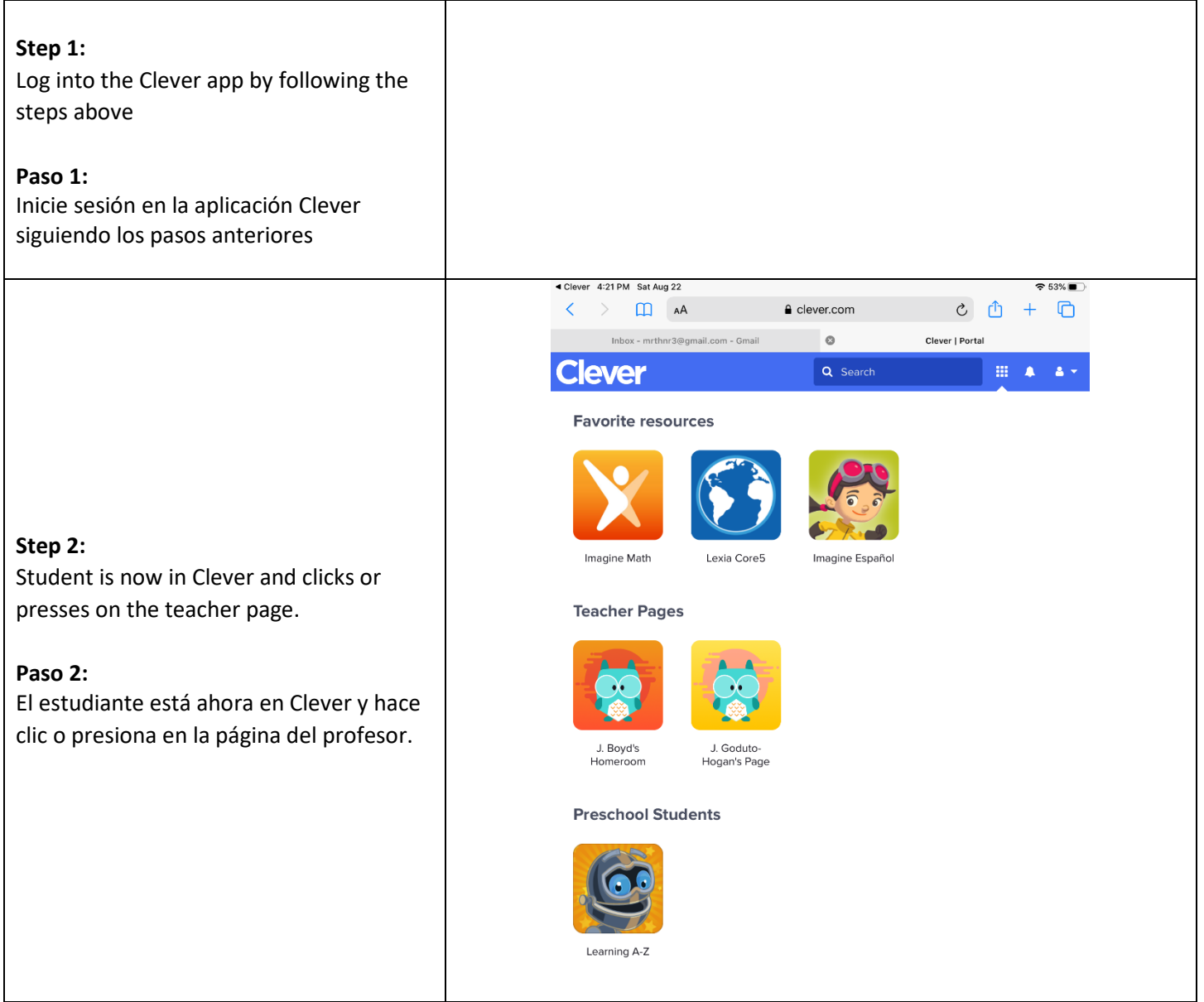

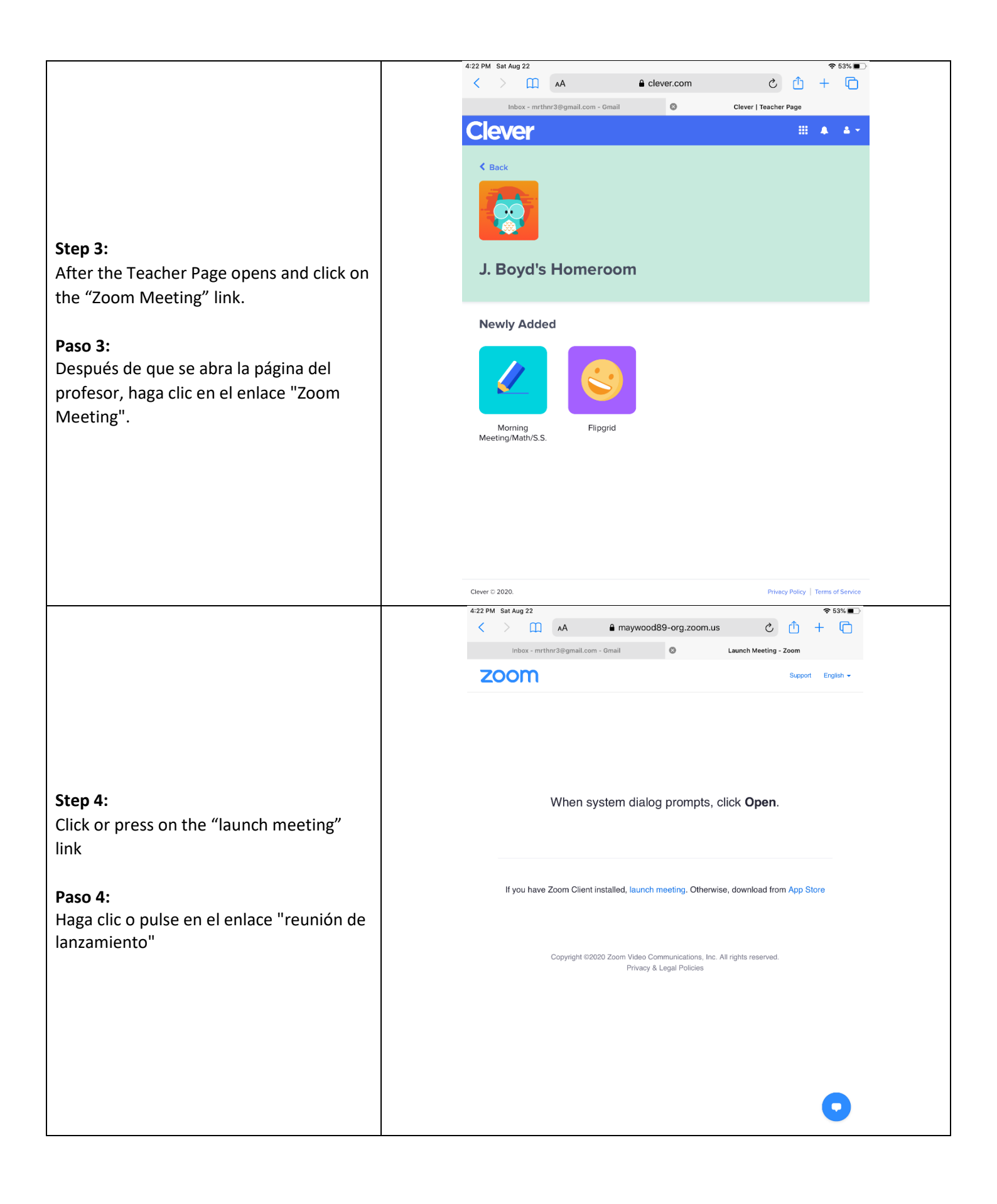

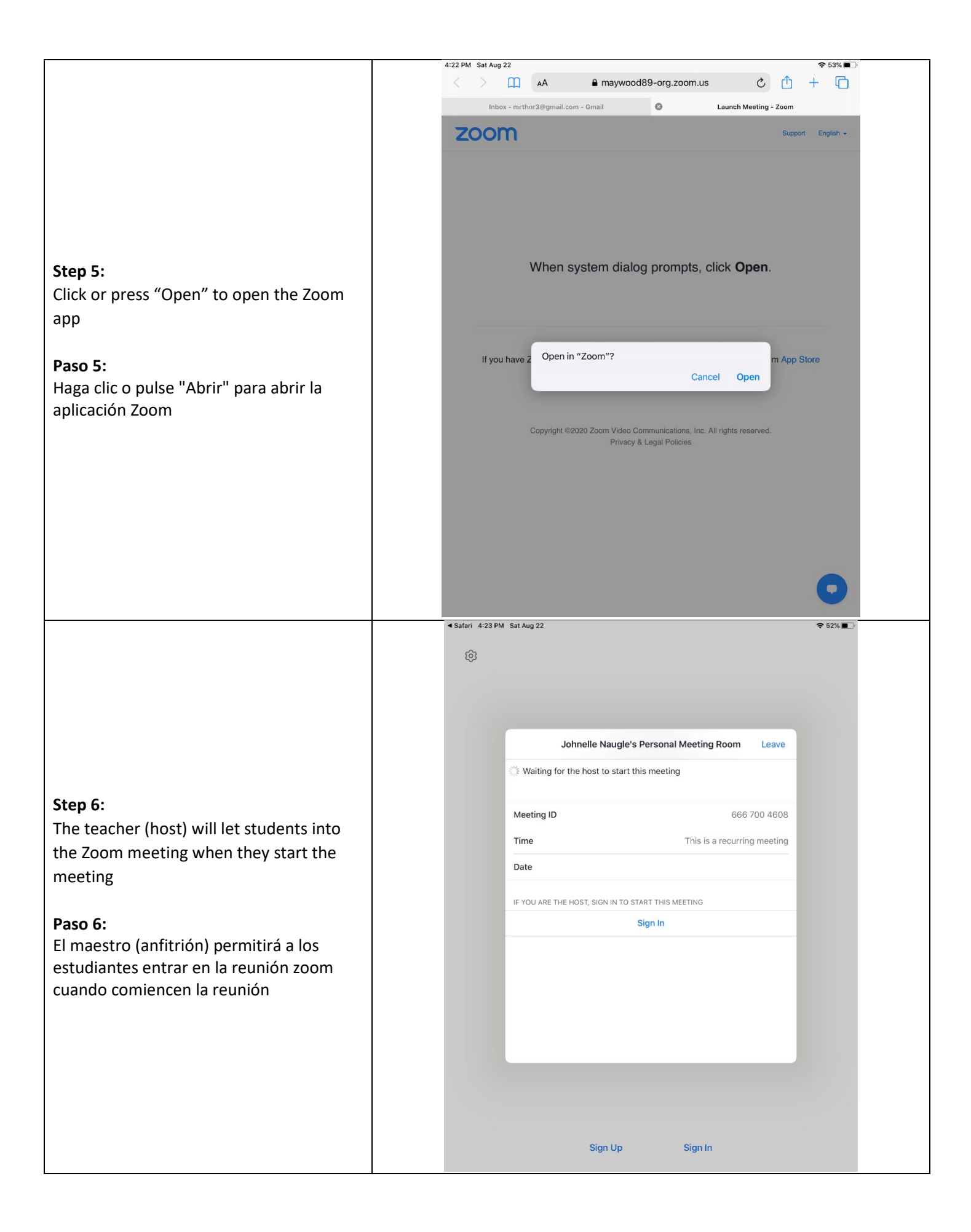

## How to Access Teams on iPad/ Cómo acceder a los equipos en el iPad

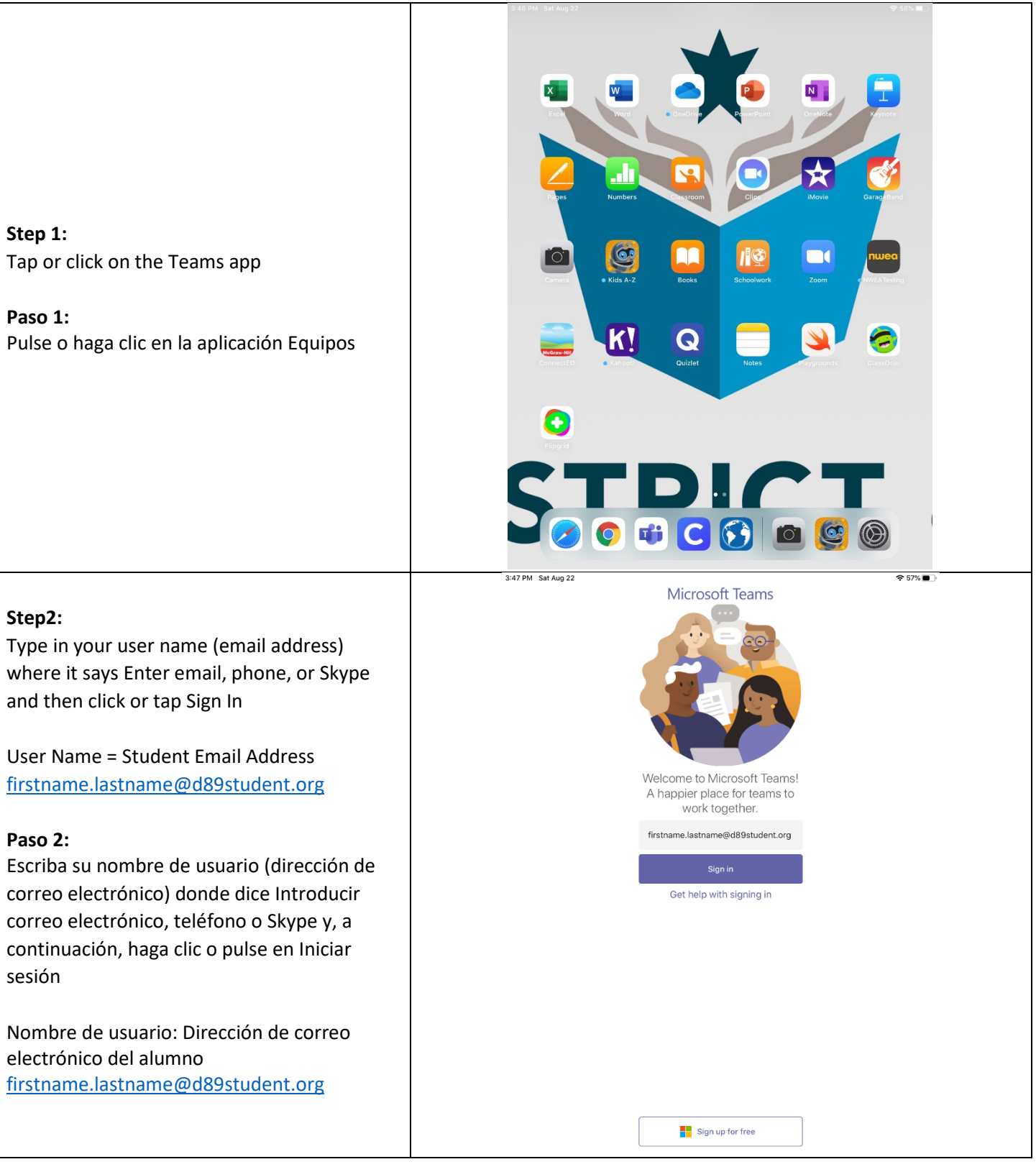

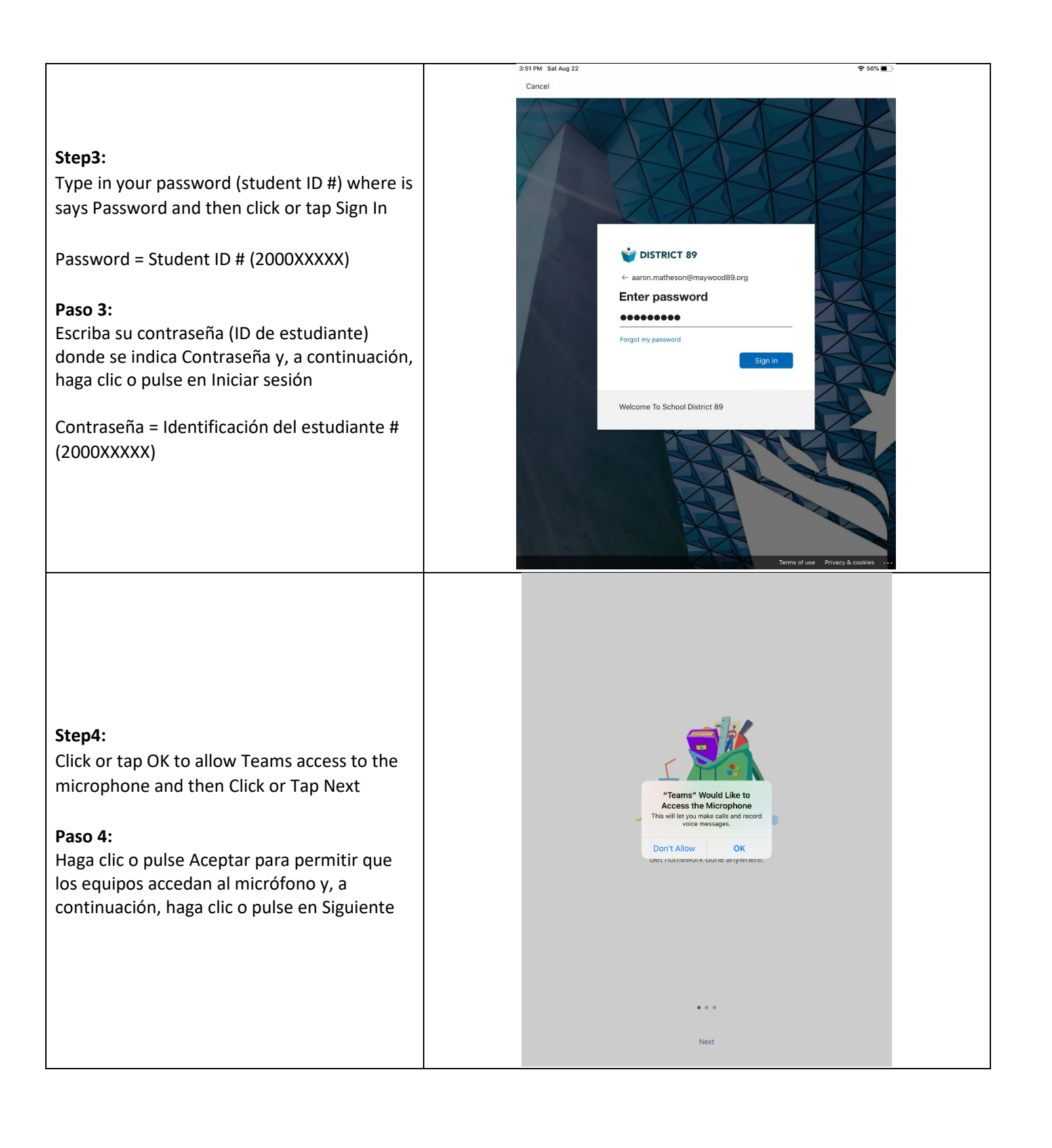

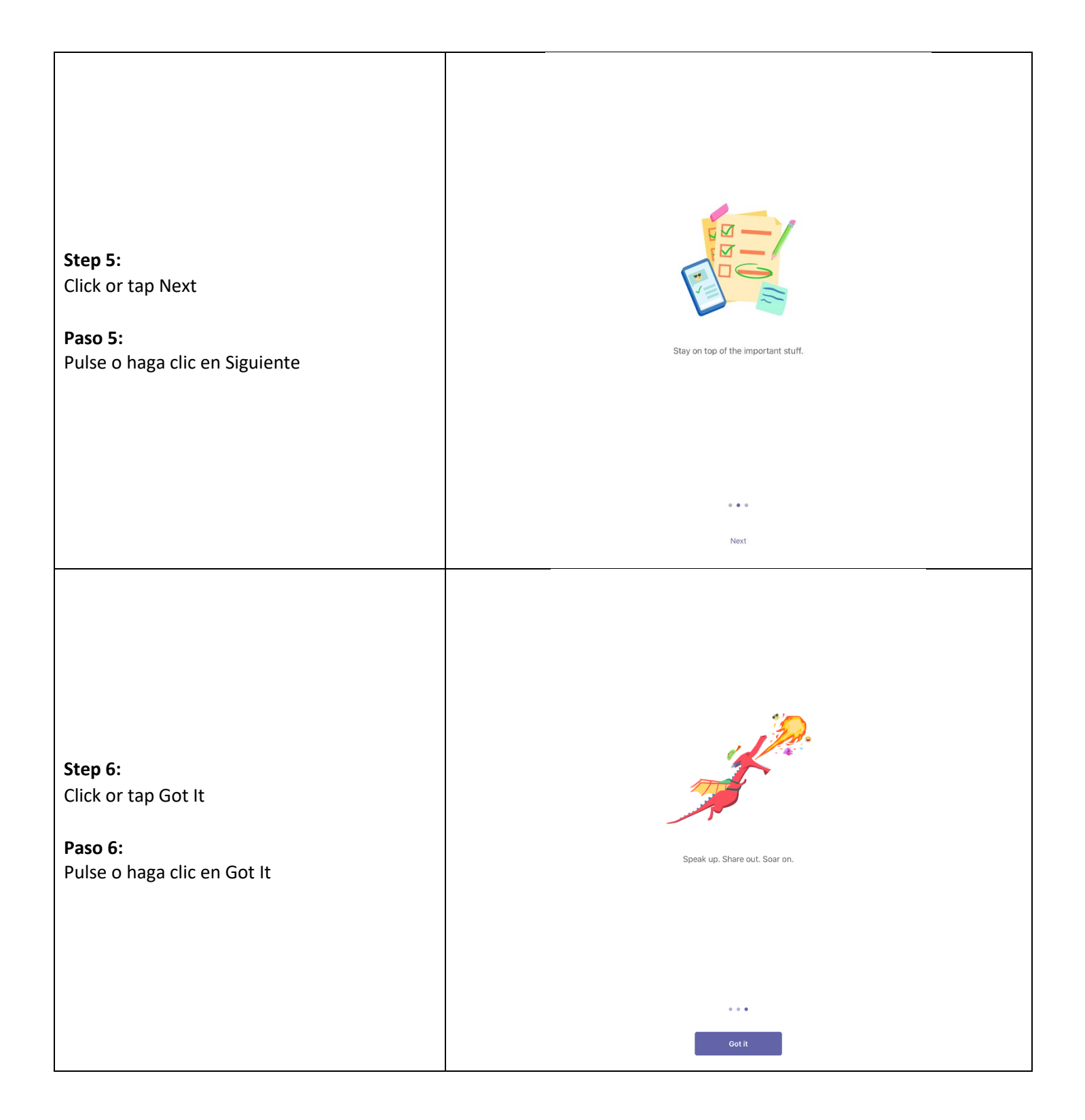

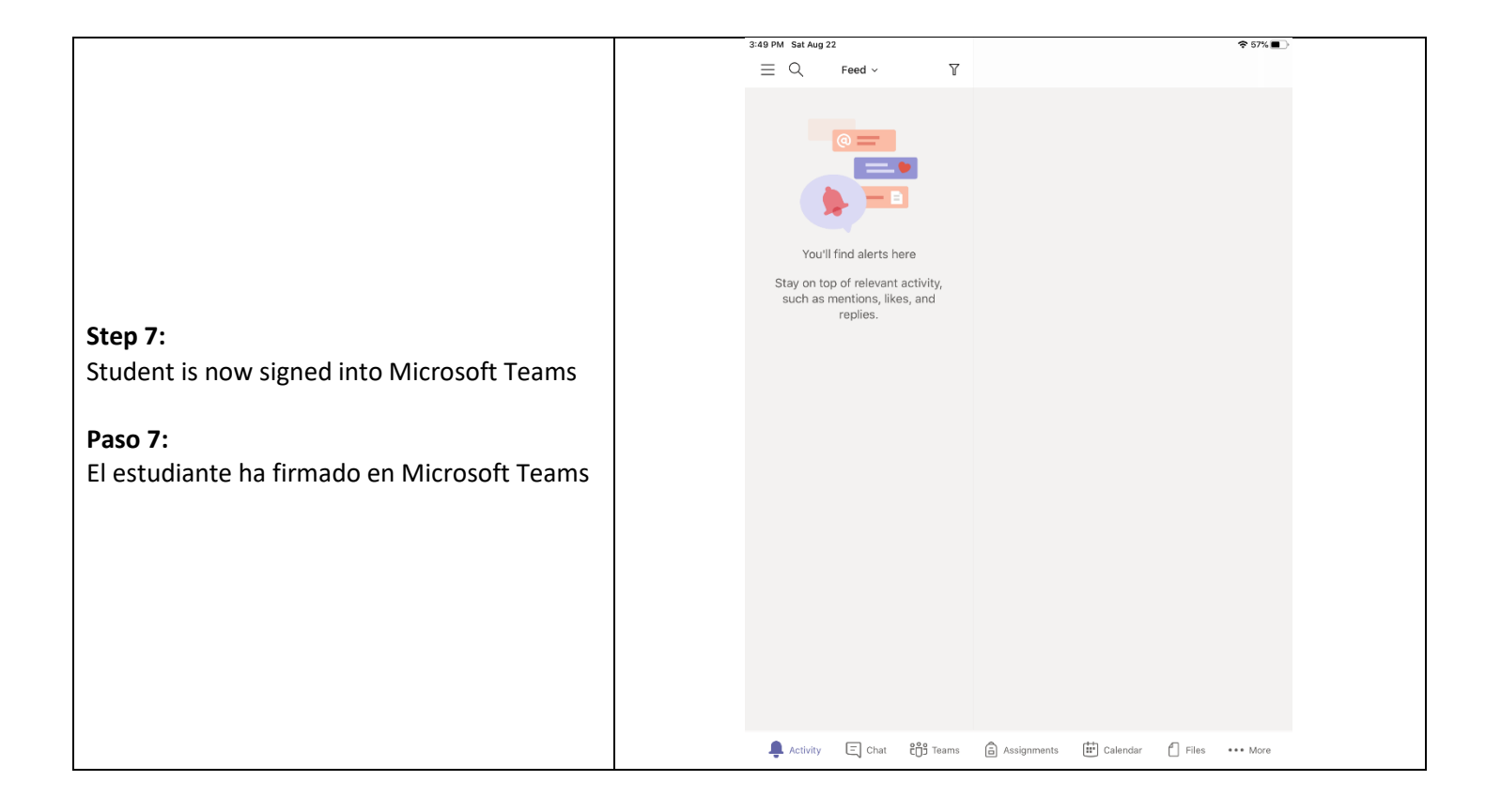